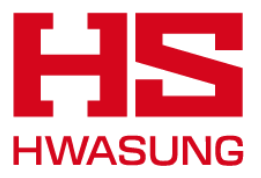

# 홈페이지 <u>사용자 매뉴얼</u>

2024.12

# 1. 회원가입

# 2. 예약하기

## 3. A/s접수

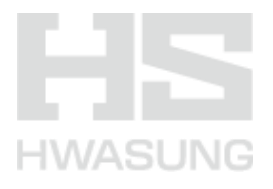

### 1. 회원가입

홈페이지 로그인을 위한 가입절차

1-1. 홈페이지 접속

1-2. 사용자 인증

1-3. 회원 정보 입력

1-4. 로그인

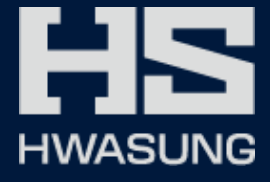

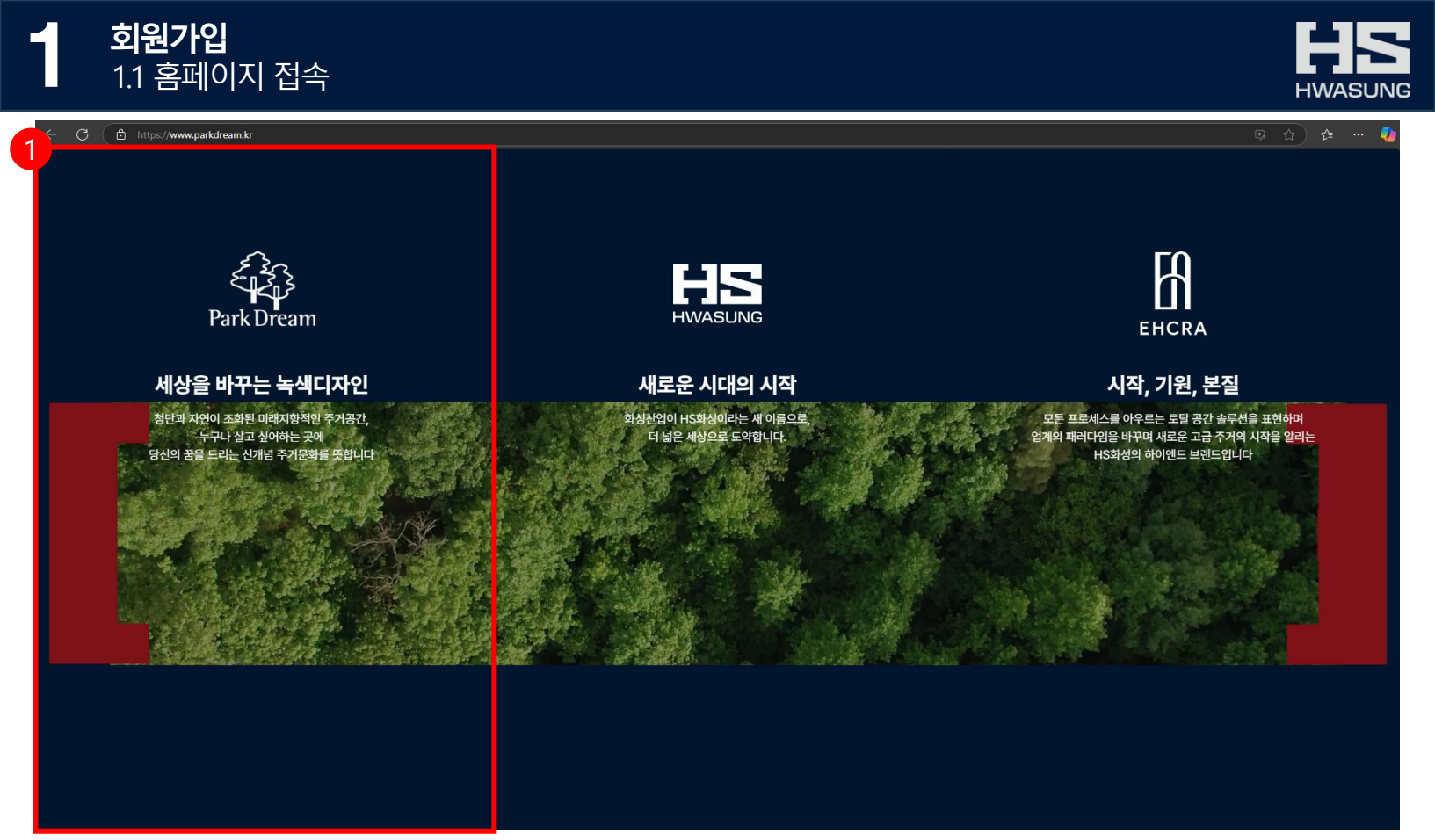

- HS화성 메인 인트로 화면입니다.
- 접속 URL은 https://www.parkdream.kr 입니다.

| 내용          | 설명                                    |
|-------------|---------------------------------------|
| 1 홈페이지 바로가기 | <ul> <li>파크드림 홈페이지 바로가기 선택</li> </ul> |

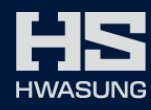

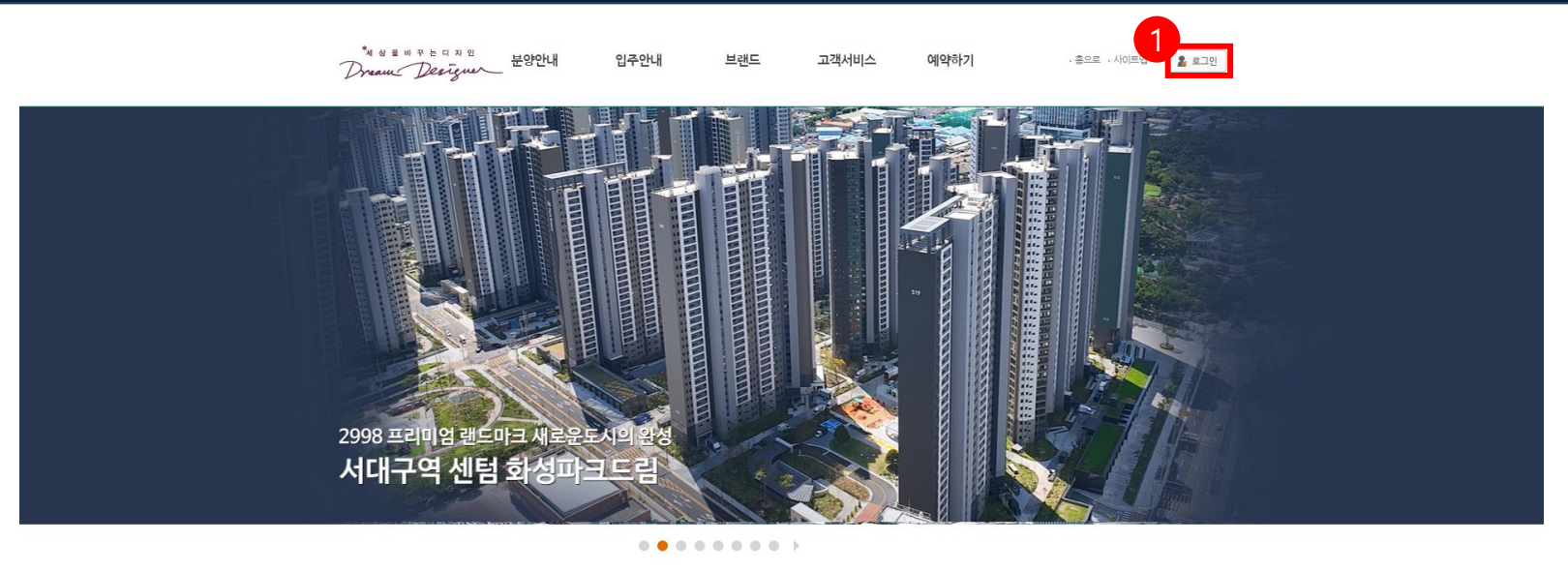

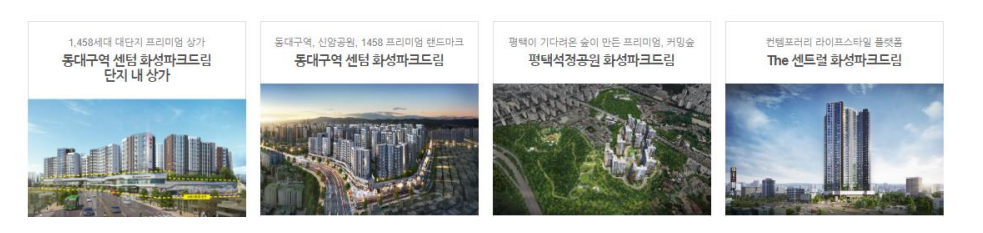

■ 파크드림 홈페이지 화면입니다.

| 내용    | 설명          |
|-------|-------------|
| 1 로그인 | ■ 로그인 버튼 클릭 |

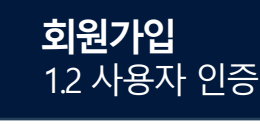

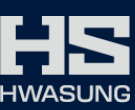

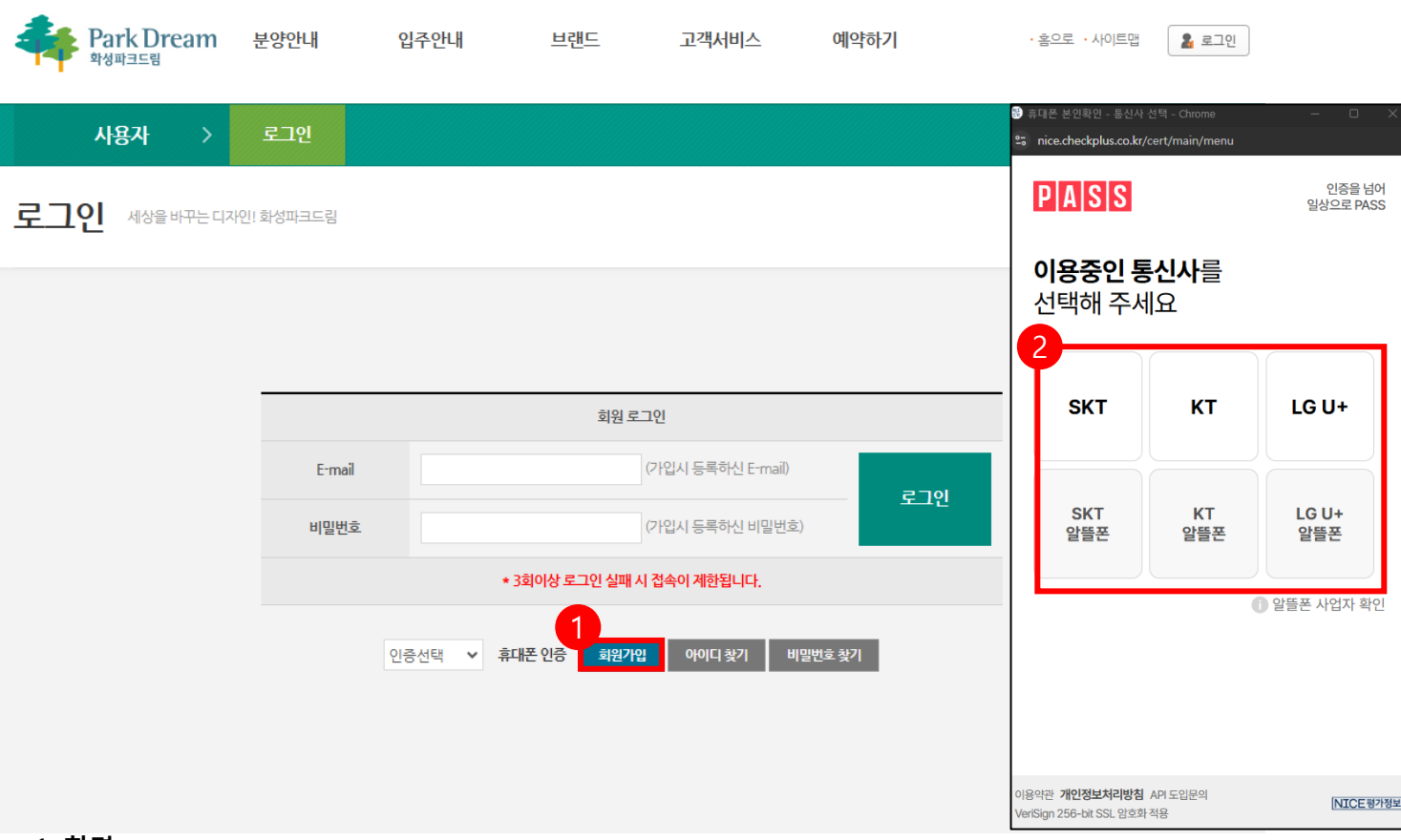

- 1. 화면
- 파크드림 로그인 화면입니다.

| 내용       | 설명           |
|----------|--------------|
| 1 회원가입   | • 회원가입 버튼 클릭 |
| 2 휴대폰 인증 | ■ 휴대폰 인증     |

| ※ 회사 홈페이지  | 의 개인정보처리방침은 다음과 같은 ! | 내용을 담고 있습니다.     |                               |                             |
|------------|----------------------|------------------|-------------------------------|-----------------------------|
|            |                      |                  |                               |                             |
| 01.수집하는 개위 | 신정보항목                |                  |                               |                             |
| 02.개인정보리 = | 2집 및 이용속적            |                  |                               |                             |
| 04,개인정보의 I | 바기점차 및 방법            |                  |                               |                             |
|            |                      |                  |                               |                             |
|            |                      |                  |                               | □ 위의 개인정보처리방침에 동의합니다.       |
| 이름         | 채유정                  | (작성자 실명)         |                               |                             |
| E-mail 주소  |                      | @                | 직접입력 🖌                        |                             |
| 비밀번호       |                      | 영문+숫자+특문(!@      | \$%^&* 만허용) 조합으로 8자이상 필수      |                             |
| 비밀번호 확인    |                      | (위의 비밀번호를 동안     | 일하게 재입력하세요.)                  |                             |
| 생년월일       | 출생 년도 ✔ 년 출생 월 ✔     | 렬 출생 일 ✔ 월 (생년월일 | 은 수정되지 않으며, 차후 분양대금 조회 시 인증용. | 으로 사용되므로 정확히 기재해 주시기 바랍니다.) |
| 성별         | 성별 선택                | ✔ (성별은 수정되지 않으   | 으며, 차후 분양대금 조희 시 인증용으로 사용되므로  | - 정확히 기재해 주시기 바랍니다.)        |
| 전화번호       | 지역 번호 선택 ✔           | -                |                               |                             |
| 우편번호       | 우편번호검색               |                  |                               |                             |
| 주소         |                      |                  |                               |                             |
| 나머지 주소     |                      |                  |                               |                             |
|            |                      |                  |                               |                             |

■ 회원정보 입력 화면입니다.

#### 2. 내용

| 내용         | 설명                    |
|------------|-----------------------|
| 1 개인정보 동의  | ▪ 개인정보처리방침 확인 후 동의 체크 |
| 2 회원 정보 입력 | ■ 회원정보 입력 후 확인 클릭     |

#### ○ 개인정보처리방침

에이치에스화성 주식회사는 이용자 여러분을 위한 개인정보처리방침을 다음과 같이 알려드립니다.

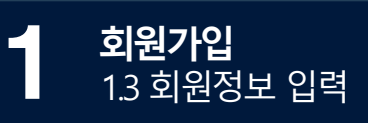

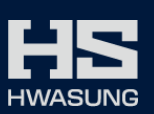

-

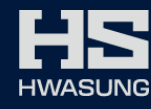

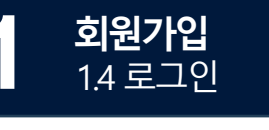

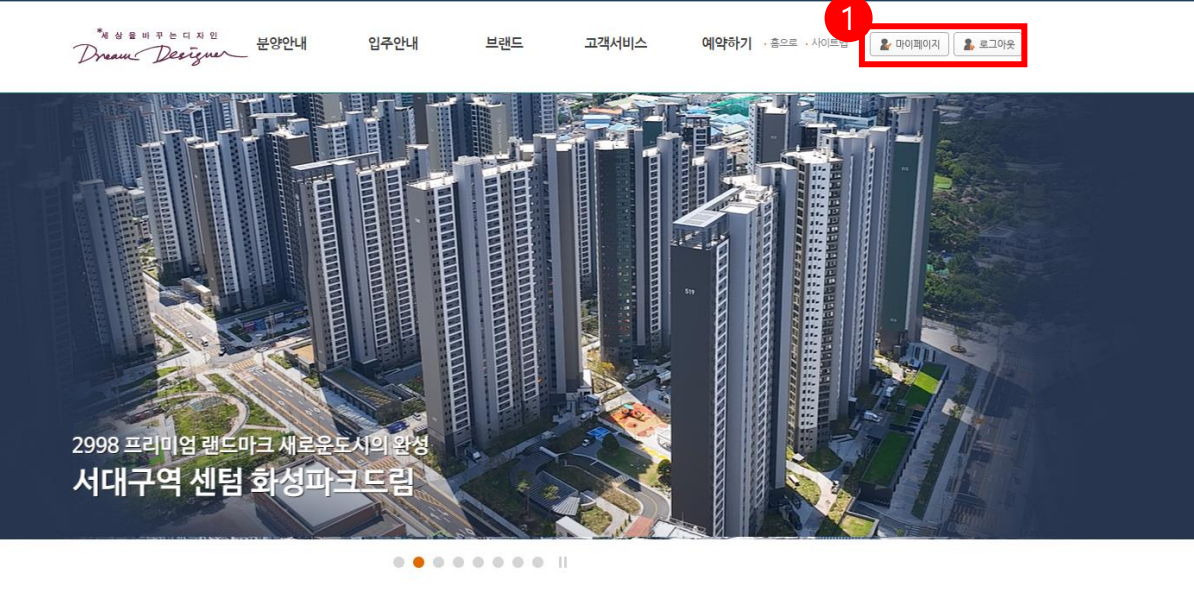

평택이 기다려온 숲이 만든 프리미엄, 커밍숲 평택석정공원 화성파크드림 컨템포러리 라이프스타일 플랫폼 The 센트럴 화성파크드림

동대구역, 신암공원, 1458 프리미엄 렌드마크 동대구역 센텀 화성파크드림

**1. 화면** ■ 로그인 화면입니다. 1,458세대 대단지 프리미엄 상가 동대구역 센텀 화성파크드림 단지 내 상가

| 내용    | 설명          |
|-------|-------------|
| 1 로그인 | • 로그인 상태 확인 |

2. 예약하기

홈페이지를 통한 사전점검 예약

2-1. 사전점검 예약

2-2. 예약내역 확인

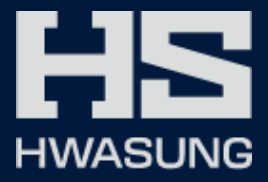

#### **2** 예약하기 2.1 사전점검 예약

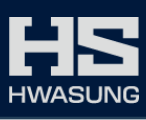

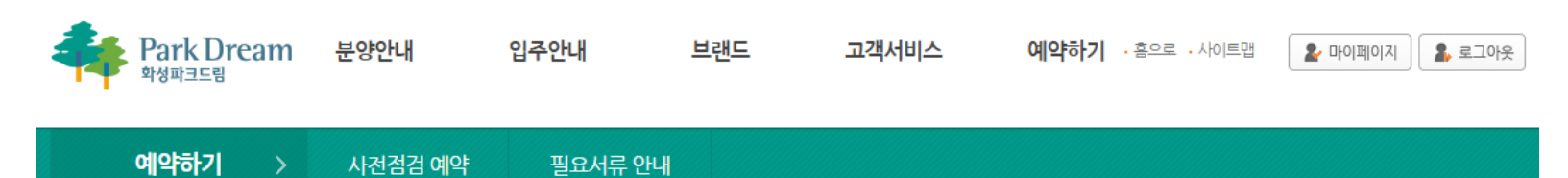

세상을 바꾸는 디자인! 화성파크드림

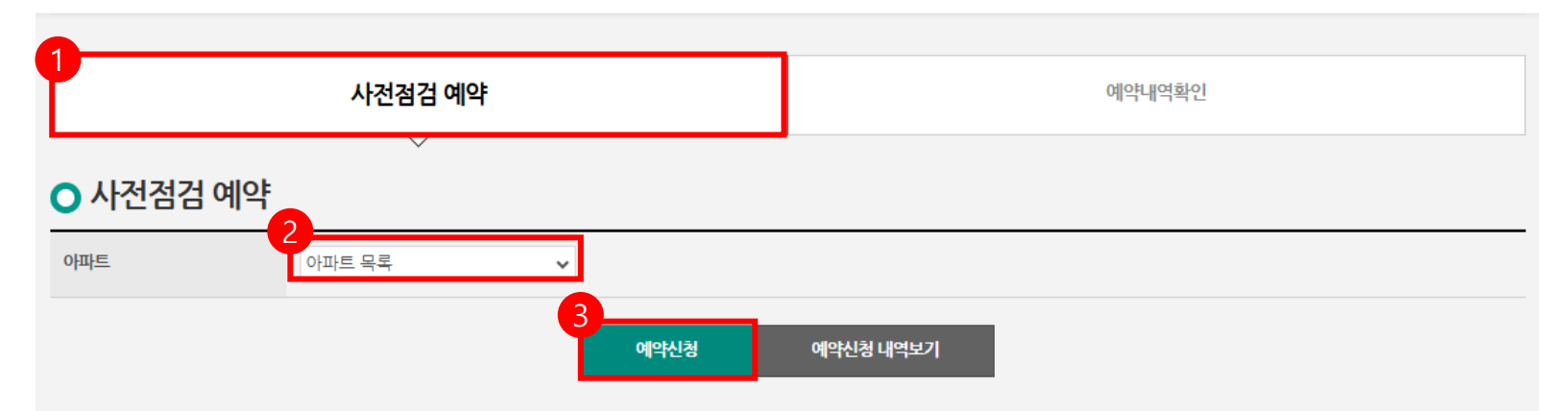

#### 1. 화면

- 예약하기 -> 사전점검 예약 메뉴 클릭
- HS화성 사전점검 예약 화면입니다.

| 내용        | 설명                                                                                       |
|-----------|------------------------------------------------------------------------------------------|
| 1 사전점검 예약 | ■ 사전점검 예약 탭 선택 후 사전점검 예약 진행                                                              |
| 2 아파트 목록  | <ul> <li>분양 계약된 아파트 목록을 확인 후 사전점검 예약 할 아파트 선택</li> </ul>                                 |
| 3 예약신청    | <ul> <li>아파트 목록 선택 시 예약정보가 생성되며, 대상 (동호수) 선택 후 방문일 및 방문시간 선택 후<br/>예약신청 버튼 클릭</li> </ul> |

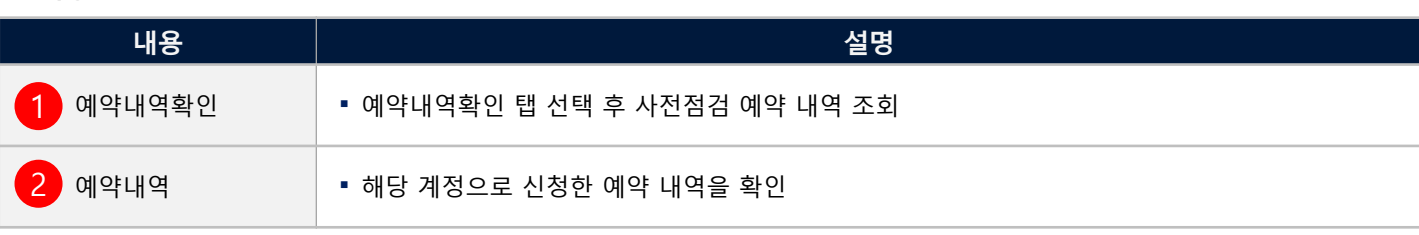

#### 2. 내용

- HS화성 사전점검 예약 화면입니다.
- 예약하기 -> 사전점검 예약 메뉴 클릭
- 1. 화면

| 단지명               | 유형   | 동호수        | 신청자 | 차량번호     | 방문일시 | 신청일        | 상태             | 관리 |
|-------------------|------|------------|-----|----------|------|------------|----------------|----|
| 더 센트럴 화성파크드림 신축공사 | 사전점검 | 101동 1304호 | 최민국 | 18로6092  |      | 2024-12-10 | 취소<br>[본인 취소]  |    |
| 더 센트럴 화성파크드림 신축공사 | 사전점검 | 101동 1304호 | 최민국 | 1234     |      | 2024-12-09 | 취소<br>[본인 취소]  |    |
| 더 센트럴 화성파크드림 신축공사 | 사전점검 | 101동 1304호 | 최민국 | 02가 1235 |      | 2024-12-09 | 취소<br>[관리자 취소] |    |
| 더 센트럴 화성파크드림 신축공사 | 사전점검 | 101동 1304호 | 최민국 | 1234     |      | 2024-12-09 | 취소<br>[본인 취소]  |    |
| 더 센트럴 화성파크드림 신축공사 | 사전점검 | 101동 1304호 | 최민국 | 02가 1235 |      | 2024-12-09 | 취소<br>[관리자 취소] |    |
|                   |      |            |     |          |      |            |                |    |

#### ○ 예약내역확인

| 사전점검 예약 | 예약내역확인 |
|---------|--------|

세상을 바꾸는 디자인! 화성파크드림

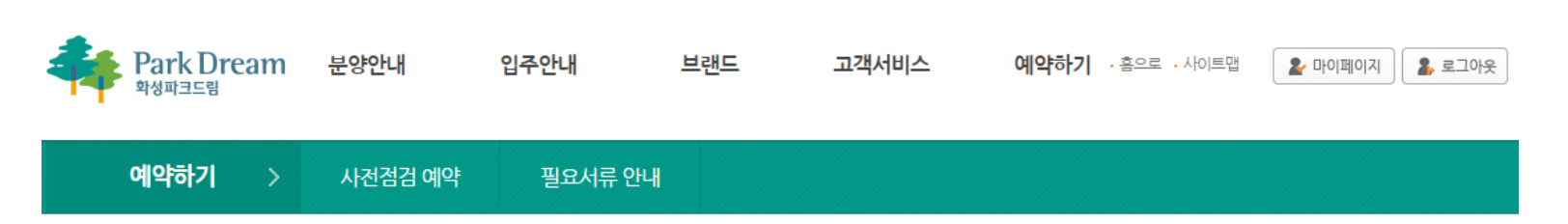

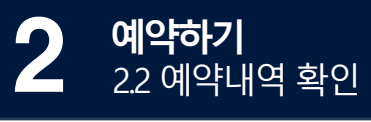

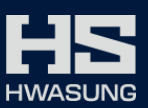

3. A/S 접수

홈페이지를 통한 A/S 접수

3-1. A/S 접수

3-3. A/S 접수 내역

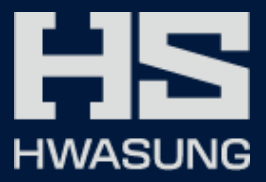

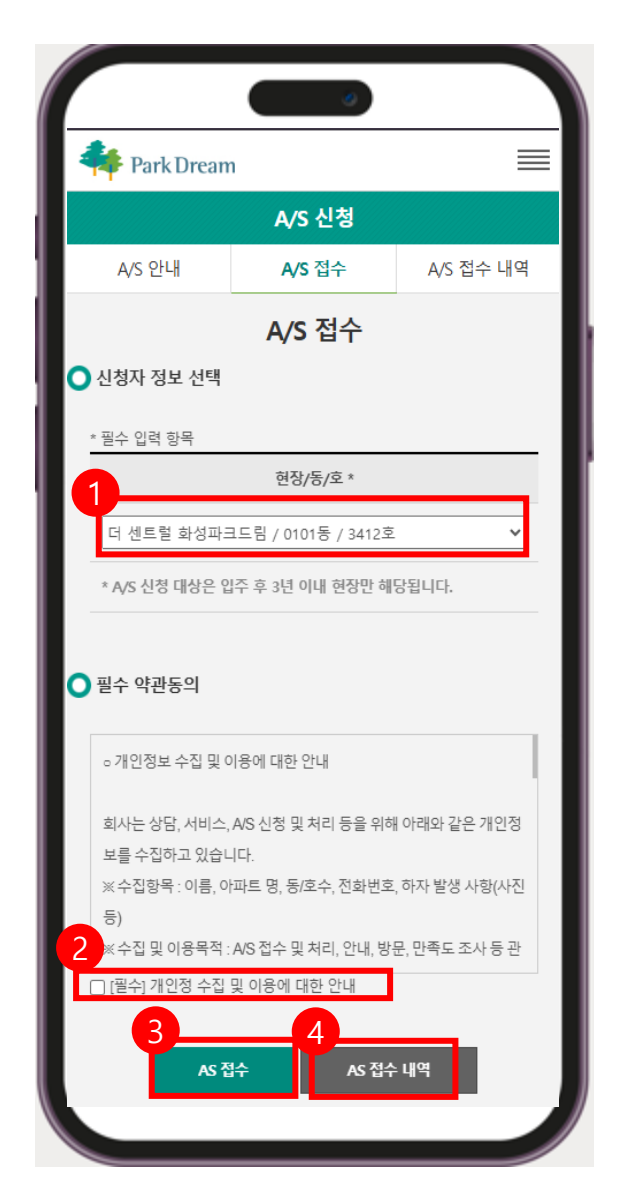

**A/S 접수** 3.1 A/S 접수

- A/S신청 -> A/S접수 메뉴 클릭 후 신청자 정보 선택 후 개인정보 수집 및 이용 동의 체크 후 AS접수 진행
- HS화성 A/S접수 화면입니다.

| 내용           | 설명                          |
|--------------|-----------------------------|
| 1 현장/동/호     | ■ A/S접수 신청 할 현장/동/호 선택      |
| 2 개인정보 수집 동의 | ▪ 개인정보 수집 및 이용에 대한 안내 동의 체크 |
| 3 AS접수       | ■ AS접수 진행                   |
| 4 AS접수 내역    | ■ AS접수 내역을 확인               |

#### 2. 내용 내용 설명 1 평면도 확인하기 • 해당 세대의 평면도 정보 확인 2 공간 ■ A/S접수 신청 할 공간 선택 3 품목 ▪ A/S접수 신청 할 품목 선택 4 내용 ▪ A/S접수 신청 내용 등록

A/S접수 대상의 근경/원경 사진을 등록

■ 모든 내용 기재 후 완료 버튼 클릭 시 A/S접수 완료

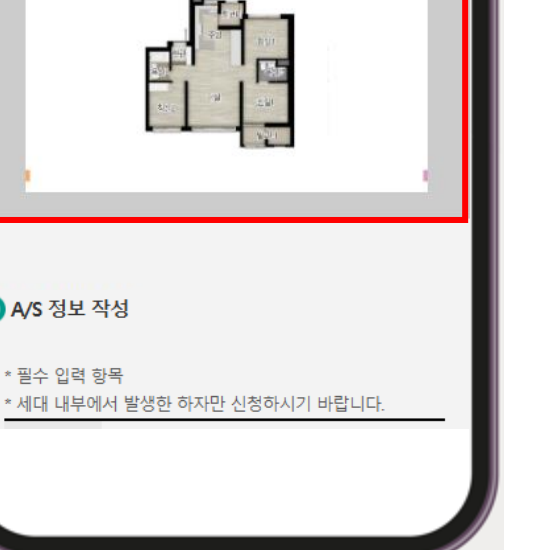

1. 화면

5

6 완료

근경/원경 사진

■ HS화성 A/S접수 화면입니다.

# 🔵 A/S 정보 작성 \* 필수 입력 항목

# RY MODERN

A/S 접수 내역

Park Dream 🖸 A/S 정보 작성 필수 입력 항목 2 대 내부에서 발생한 하자만 신청하시기 바랍니다. 공간 \* 현관 2 품목 \* 바닥 4 내용 \* 5 근경 사진 파일 선택 선택된 파일 없음 원경 사진 파일 선택 선택된 파일 없음 \* 사진은 10MB미만의 용량 파일만 등록이 가능합니다. \* 공용부에서 발생한 하자는 관리사무실에 신청하시기 바랍 니다. 6 완료 이전

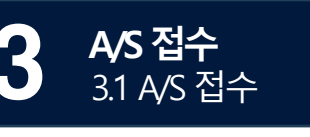

Park Dream

A/S 안내

1

A/S 신청

A/S 접수

A/S 접수

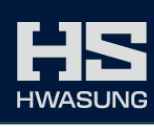

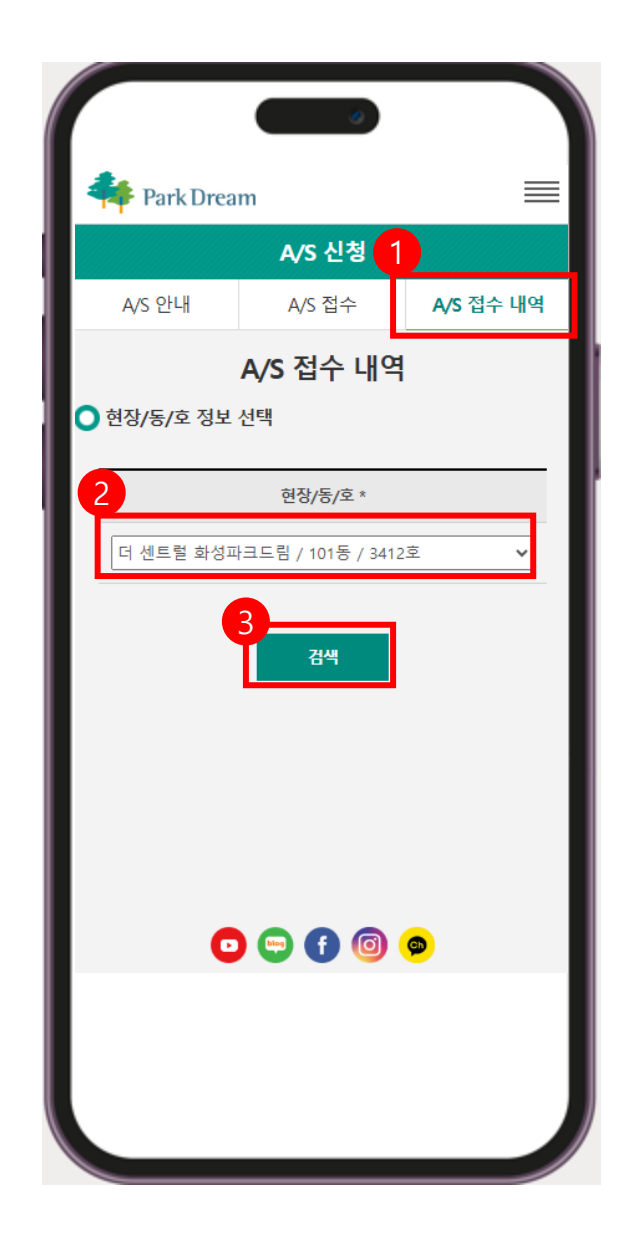

**A/S 접수** 3.1 A/S 접수

3

■ HS화성 A/S접수내역 화면입니다.

| 내용          | 설명                                                               |
|-------------|------------------------------------------------------------------|
| 1 A/S 접수 내역 | ▪ A/S접수 내역 탭 클릭 시 A/S 접수 내역을 확인 할 수 있다.                          |
| 2 현장/동/호    | ▪ 접수내역 확인 할 현장/동/호 선택                                            |
| <b>3</b> 검색 | <ul> <li>검색 버튼 클릭 시 A/S접수에서 등록 한 내역의 진행 상황을 알 수 있습니다.</li> </ul> |